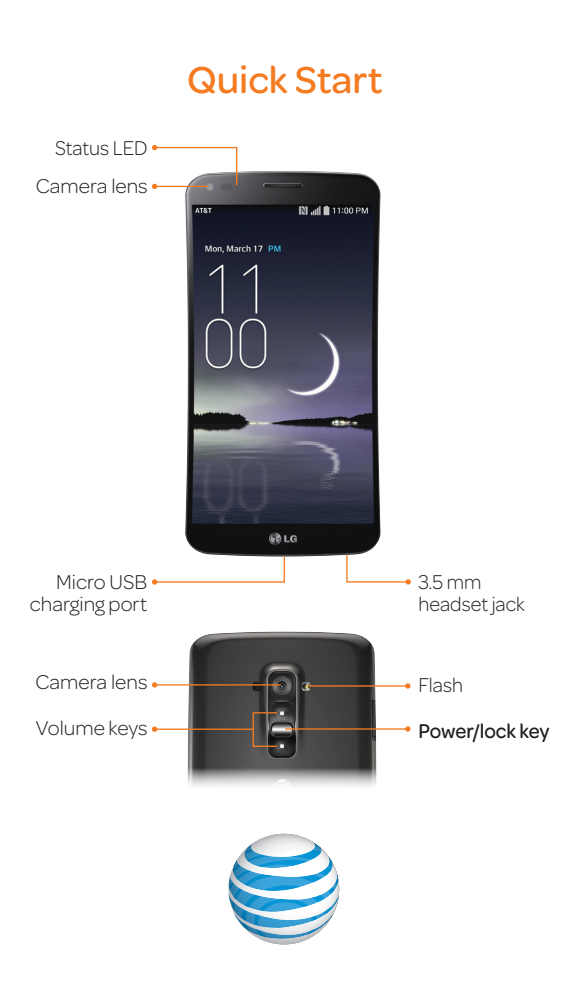

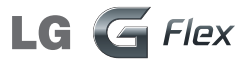

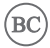

# AT&T Ready2Go

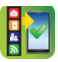

Set up your device quickly and easily by using Ready2Go:

- Set up Email accounts and Facebook®
- · Sync your contacts and calendar
- Connect to Wi-Fi<sup>®</sup>

You can use Ready2Go when you first activate your device or open it later from the app tray. The wizard will guide you through the setup process.

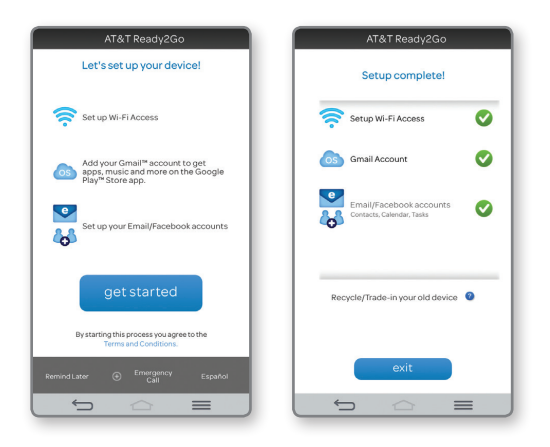

Note: To skip the wizard, tap **Remind Later > exit**. To return to the wizard from the home screen, tap **# > !:** 

### **Customize Your Phone**

Customize your phone by adding shortcuts to apps and widgets to your phone's home screen.

#### Home screen

- Press and hold an empty spot on a home screen and choose a category:
  - Apps: Add shortcuts from the app tray.
  - Widgets: Add dynamically updating widgets.
  - · Wallpapers: Change your wallpaper.
- To move an item, press and hold it and drag it to a new location. To delete it, drag it to Remove.

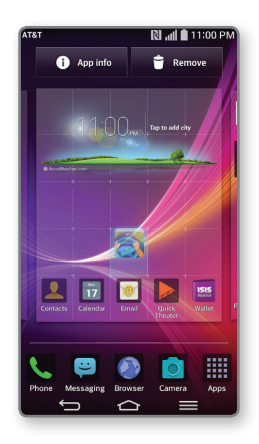

### Knock Code™

- ① From the home screen, press and tap Lock screen settings > Select screen lock > Knock Code.
- ② Enter a pattern of 2-8 taps. You can tap the same quarter more than once in a row. Tap Continue.
- ③ Enter the pattern again and tap **Confirm**.
- Inter a backup PIN of at least four digits and tap Continue.
- S Enter it again and tap OK.
- When your phone is locked and asleep, tap your pattern on the screen to unlock it. You can tap anywhere on screen, i.e., full screen or a single corner.

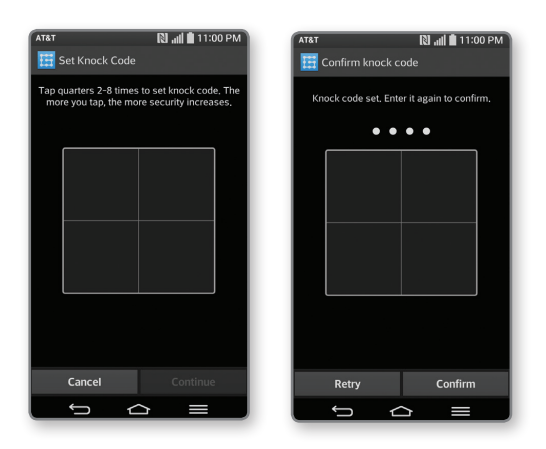

### Camera, Video, and Sharing Photos

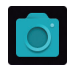

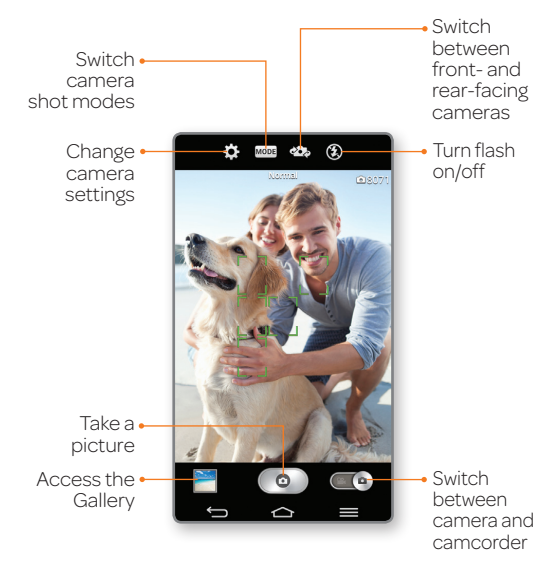

#### Share photos

- Tap the thumbnail in the lower left of the screen.
- 🛛 Tap 🛃.
- ③ Tap an option and follow on-screen instructions.

# Settings

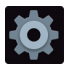

You can change ringtones, device language input, and much more.

#### Sounds

- From the home screen, press and tap All settings > Sound.
- ② You can change your ringtones, set notification sounds, adjust your touch feedback options, and more.

#### Device language

- ① From the home screen, press and tap All settings > General > Language & input.
- ② To change the device language, tap Language.
- ③ Tap the desired language.

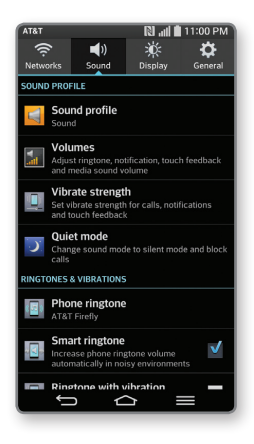

# **Calls and Voicemail**

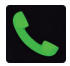

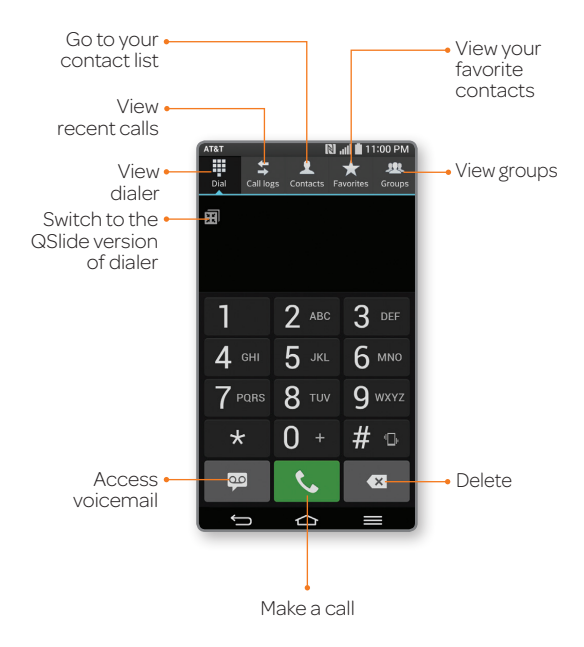

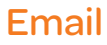

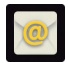

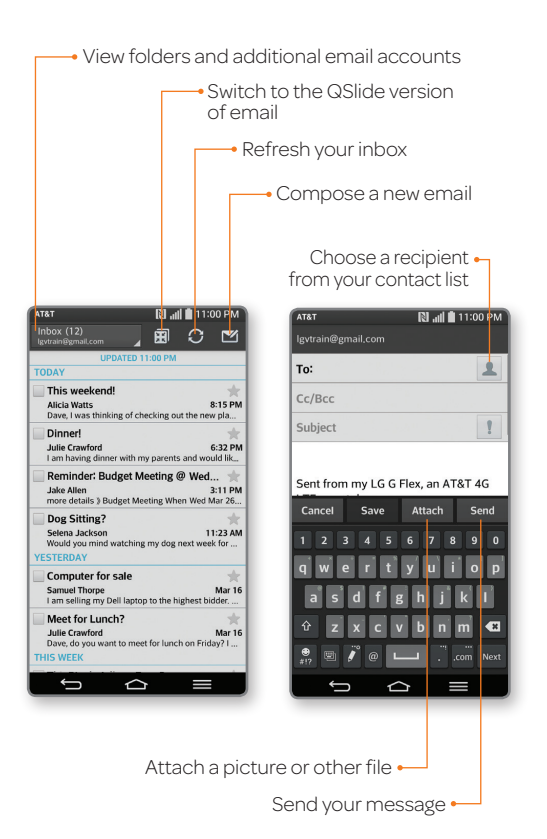

Note: Consult your IT department for more information when setting up an Microsoft® Exchange account.

### Web

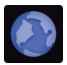

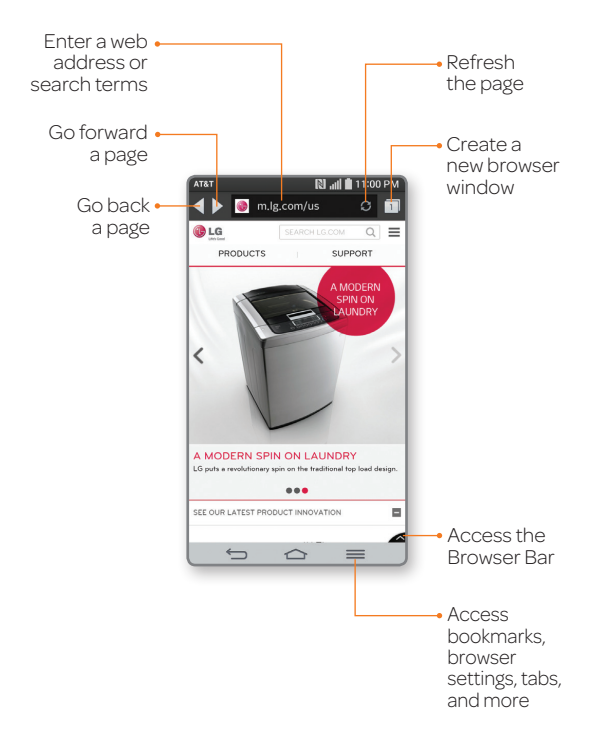

Note: To disable the Browser Bar, swipe up on >> > Toolbar.

# QuickTheater

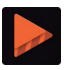

Access YouTube™ and your photos and videos all in one place with QuickTheater.

You can access QuickTheater from the swipe lock screen by turning the phone to landscape position and dragging both thumbs apart toward the edges of the screen.

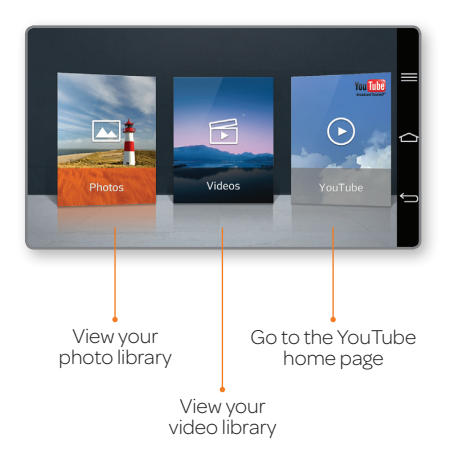

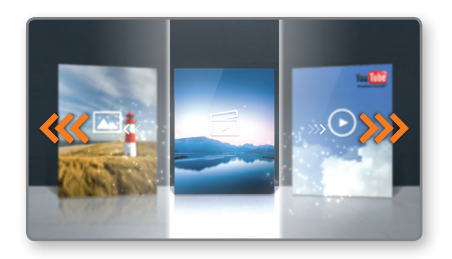

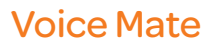

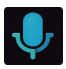

Voice Mate allows you hands-free interaction with your device. You can ask Voice Mate to perform phone functions using your voice, such as calling a contact, setting alarms, or searching the web.

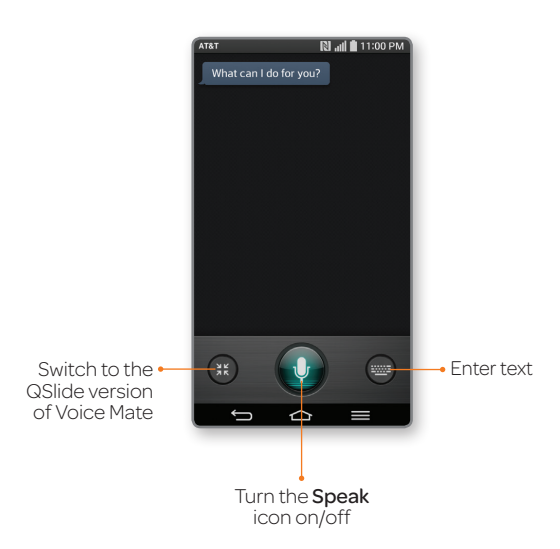

### **QSlide Function**

The QSlide function enables an overlay on your phone's display for easy multitasking. You can open two QSlide apps on top of a third app from your library.

### QSlide apps

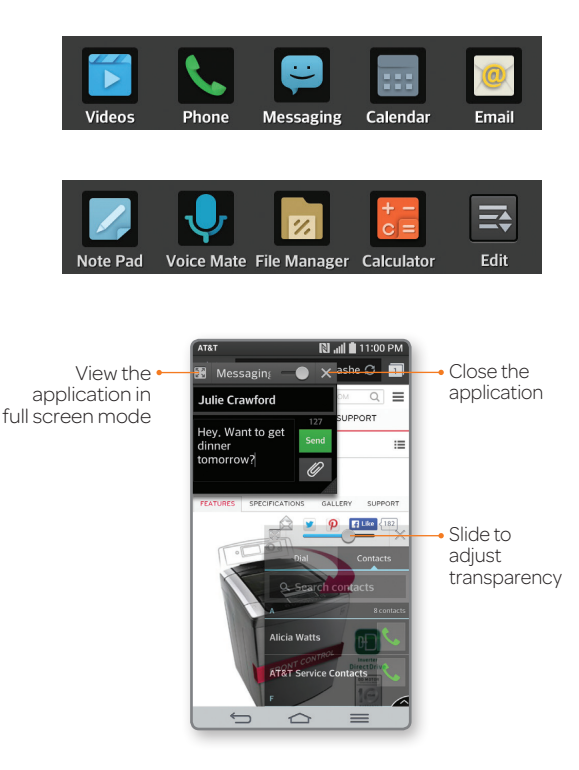

### **Dual Window**

Interact with two apps at once. To launch Dual Window, press and hold **Solution**.

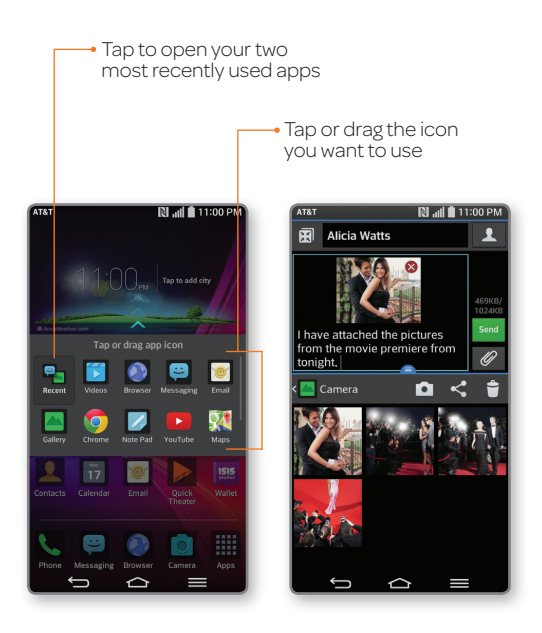

## Slide Aside

Slide Aside allows you to quickly switch between three open applications (or tasks) using a three-finger gesture. Swipe left to save an app and swipe right to access saved apps.

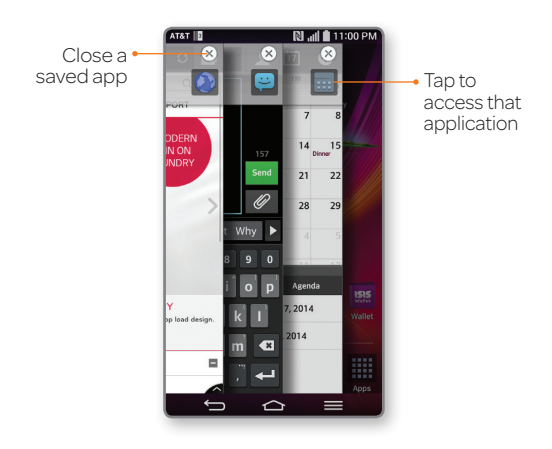

Note: Some apps may restart when brought back later.

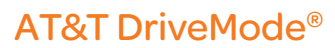

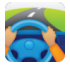

When your vehicle is in motion, automatically respond to incoming calls, texts, and emails.

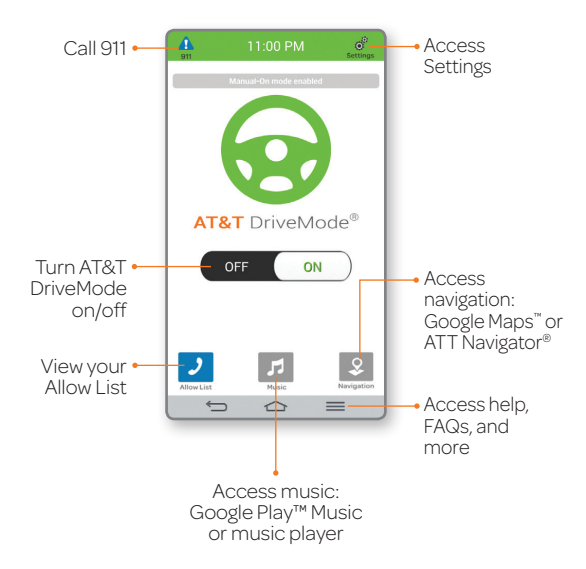

## Wi-Fi and Bluetooth®

#### Connect to Wi-Fi

- ① From the home screen, press and tap All settings > Networks > Wi-Fi.
- ② Tap 💷 to turn on Wi-Fi.
- ③ Tap a network name. Enter a password if required and then tap **Connect**.

### Use Bluetooth

- ① Swipe down on the top of the screen to open the Notifications Panel.
- 2 Tap Bluetooth to enable or disable Bluetooth.

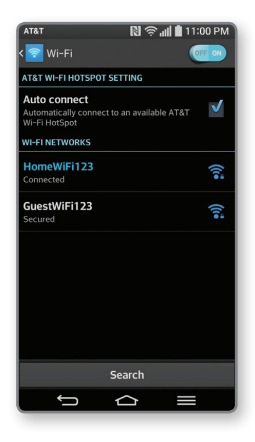

### **Network Indicators**

Your 4G LTE wireless device will indicate which of the AT&T wireless networks you are connected to. A network indicator does not necessarily mean that you will experience any particular upload or download data speeds.

- **4G LTE:** Connected to the AT&T 4G LTE network.
- **4G:** Connected to the AT&T HSPA+ network. The AT&T HSPA+ network is capable of delivering 4G speeds when combined with enhanced backhaul. 4G availability is increasing with ongoing backhaul deployment.
- E: Connected to the AT&T EDGE/2G network.

Actual data upload and download speeds depend on various factors, including the device, network utilization, file characteristics, terrain, etc. Learn more at: **wireless.att. com/learn/articles-resources/wireless-terms.jsp**, your AT&T Wireless Customer Agreement, Section 3.2 "Where and How Does AT&T Service Work?"

4G LTE not available everywhere. LTE is a trademark of ETSI. Learn more at **att.com/network**.

# **Google Play Store**

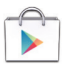

Once you have set up your Google™ account, you can download apps, music, movies, and more from the Play Store.

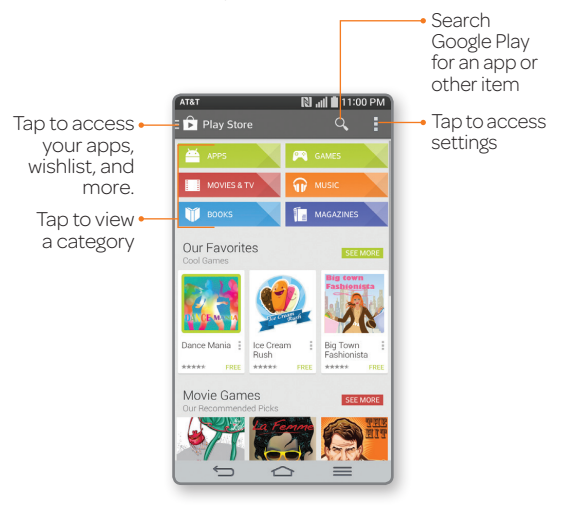

Notes:

- To purchase a paid app, you will need to set up a payment method with Google Wallet™.
- You may want to download apps over Wi-Fi to save on your data plan usage.

## **AT&T Services**

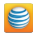

**myAT&T:** Track your usage, review and pay your bill, and update your data plan services.

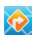

AT&T Navigator®: Get voice-guided, turn-by-turn driving directions and traffic updates.

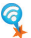

AT&T Smart Wi-Fi: Maximize your battery performance and data plan, simplify access to AT&T Hot Spots and Wi-Fi networks, automate your Wi-Fi connections, and track your data usage.

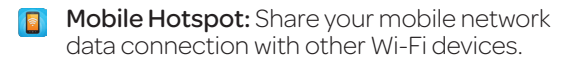

AT&T Locker™: Safely store and share all your photos, videos, and documents with up to 5 GB of free storage.

# **Find More Information**

#### On your phone

- Tutorials and videos: Apps > Device Help
- Access your account: Apps > myAT&T

#### On the Web

- Tutorials and videos: att.com/DeviceHowTo
- Manage your wireless account, including suspending service if your phone is stolen: att.com/MyATT

#### Give us a call

- · 1-800-331-0500
- 611 from any AT&T wireless phone

#### Accessories

- att.com/WirelessAccessories
- Visit your AT&T store

Portions © 2014. LG, LG Life's Good, and the LG logo are registered trademarks of LG Corp. Portions © 2014 AT&T Intellectual Property. All rights reserved. AT&T, the AT&T logo and all other AT&T marks contained herein are trademarks of AT&T Intellectual Property. All other marks contained herein are the property of their respective owners.

Printed in Korea